## 電子入札システムの動作確認方法

 1)宮崎市ホームページ⇒業者の方へ⇒電子入札⇒ポータルサイト⇒電子入札システムポータル サイトの「電子入札システムログイン」ボタンから宮崎県電子入札システムを起動します。

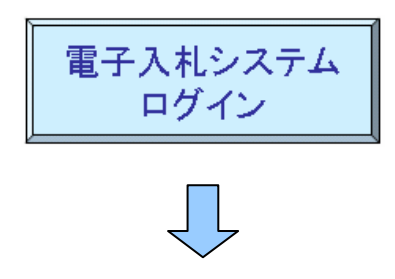

2) 宮崎県電子入札システムの初画面において、調達機関は「宮崎市」を選択し、「確定」を押し ます。

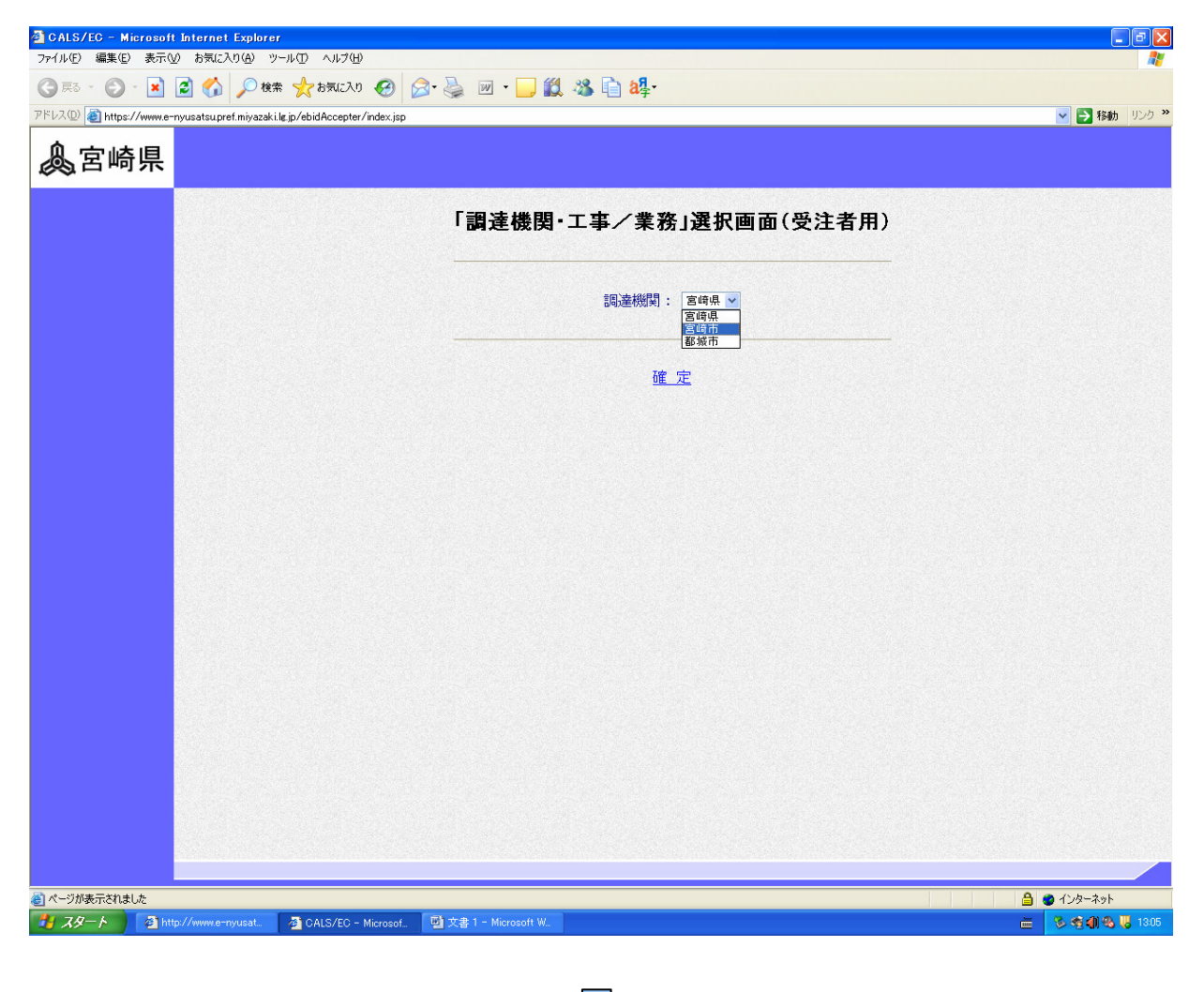

3)「利用者登録/電子入札」選択画面が(工事・委託 受注者用)が表示されるので、 JREバージョンに合った入口を選択して「利用者登録」を押してください。

※以下の画面では、「JREバージョン確認」を押すと、JREバージョンが 「Version:1.3.1\_09 JRE1.3 用からお入り下さい。」と表示されているので、この場合 は、JRE1.3 用の「利用者登録」を押してください。

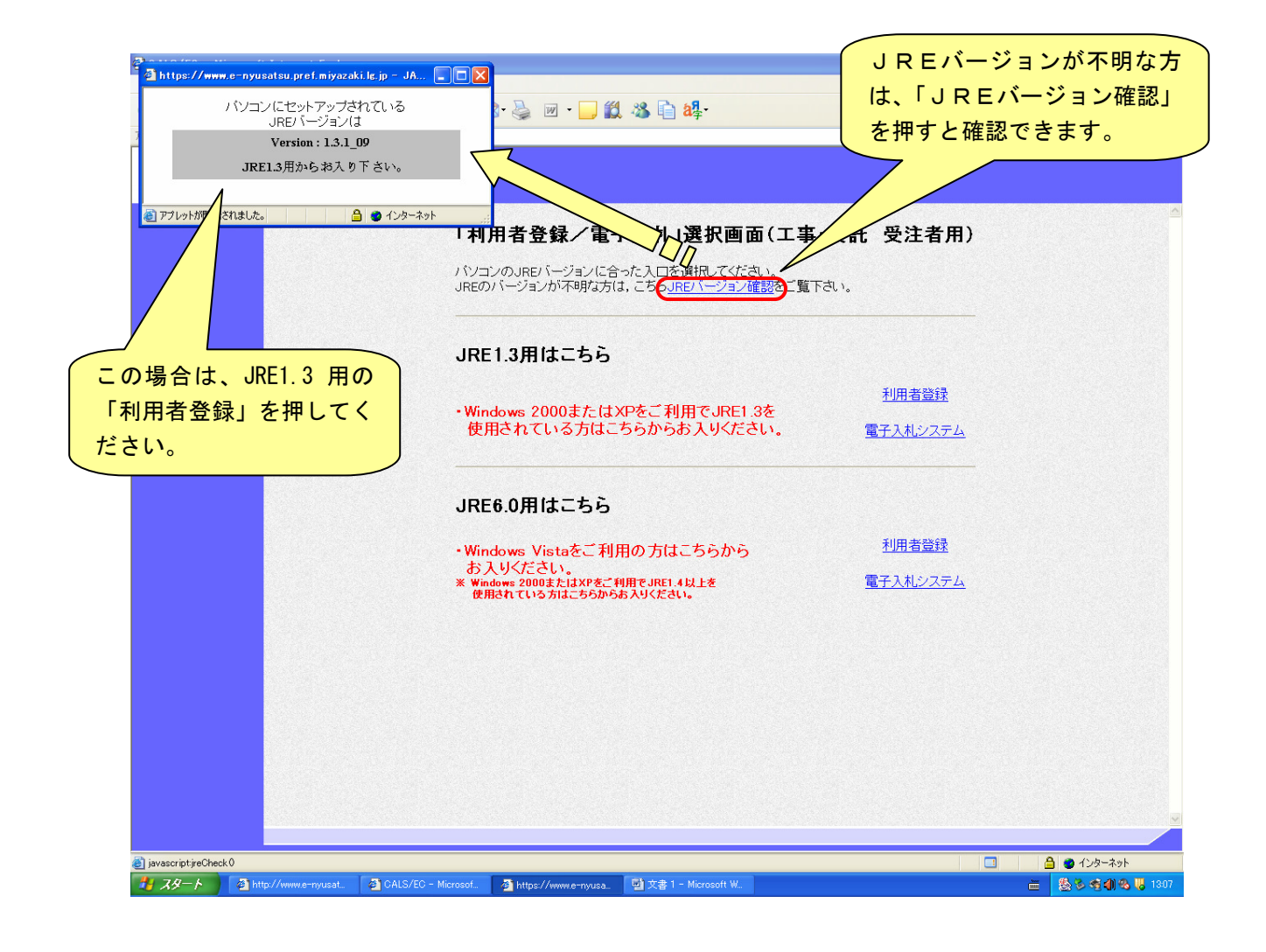

4) ①日時が正しく表示されることを確認してください。
ここが灰色の場合、java. policy 等の設定が正しく行われていません。
日時表示が表示されないまま操作を続けると、システムが正常に動作しません。

②日時表示が正しく表示されたら、次の「利用者登録」に進みます。 利用者登録については、 宮崎市ホームページ⇒業者の方へ⇒電子入札⇒電子入札システムの操作方法⇒電子入札シ ステムの操作マニュアルの「電子入札システム操作手引書(利用者登録編)」を参照してく ださい。

なお、日時表示が表示されても、java.policyの設定ができていない場合、システムが正しく動作しませんので注意してください。

| https://www.e-nyusat | u.pref.miyazaki.lg.jp - CALS/EC - Microsoft | Internet Explorer  |           |              |
|----------------------|---------------------------------------------|--------------------|-----------|--------------|
| 🔔 宮崎県                |                                             | 012年02月20日 13時07分  | 宮崎県 電子入札シ | x74 🧭        |
| ● 利用者登録              |                                             | 1                  |           |              |
| 2                    |                                             |                    |           |              |
| Ū                    |                                             |                    |           |              |
|                      |                                             |                    |           |              |
|                      |                                             |                    |           |              |
|                      |                                             |                    |           |              |
|                      |                                             |                    |           |              |
|                      |                                             |                    |           |              |
|                      |                                             | 宮崎県 電子人札システム       |           |              |
|                      |                                             | 受注者クライアント          |           |              |
|                      |                                             |                    |           |              |
|                      |                                             |                    |           |              |
|                      |                                             |                    |           |              |
|                      |                                             |                    |           |              |
|                      |                                             |                    |           |              |
|                      |                                             |                    |           |              |
|                      |                                             |                    |           |              |
|                      |                                             |                    |           |              |
|                      |                                             |                    |           |              |
| 🍯 アブレットが開始されました。     |                                             |                    |           | 🔮 インターネット 🛒  |
| 🦺 スタート 🔰 🚳 http:     | //www.e-nyusat 🗿 https://www.e-nyusa 📳      | 文書 1 - Microsoft W |           | 🕲 🕲 🕲 🕲 1307 |